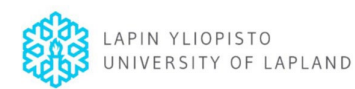

# ONLINE APPLICATION: How to get started with the SoleMOVE system for international mobility

On the following pages you will find an explicit description on how to log in, fill in your data and send your application using SoleMOVE. Do not forget to save the different pages whenever you add and edit information. You can complete the application bit by bit. Everything you have filled in and saved will be stored in the system and you can continue where you left off the next time you sign in. **Once you have sent the application, it is no longer possible to make changes to it!** 

We strongly recommend that you **use a computer** when working on SoleMOVE. Notice! When using SoleMOVE on a tablet or mobile phone, not all functions are working correctly and not all items are displayed.

SoleMOVE: <a href="https://saas.solenovo.fi/solemove/disp/\_/en/public/nop/nop/nop">https://saas.solenovo.fi/solemove/disp/\_/en/public/nop/nop/nop</a>

| C Save                                                                                                    | Save                                                                                                    | Ľ                                                                            | *                                                                              |
|----------------------------------------------------------------------------------------------------|----------------------------------------------------------------------------------------------------|------------------------------------------------------------------------------|--------------------------------------------------------------------------------|
| Navigation buttons                                                                                                    | Save command                                                                                             | Edit Icon                                                                    | Star icon                                                                      |
| Always use the<br>navigation command<br>buttons<br>for navigating in<br>SoleMOVE.                                       | Please remember to<br>" <b>Save</b> " your<br>application every<br>time after adding<br>new information. | You can use<br>the edit Icon<br>to select which<br>form or field<br>to edit. | The small<br><b>stars</b> mark<br>required<br>information,                     |
| Do <u>NOT</u><br>use the back and<br>forward arrows of<br>your internet<br>browser as this<br>might cause data<br>loss. |                                                                                                    |                                                                              | you will need<br>to fill in this<br>information<br>to send the<br>application. |

# Important information regarding the online system and its functions

• SoleMOVE is available in English and in French. You can choose the language in the upper right corner.

• Please make sure you know which **attachments** are required for your application: Transcript of Records (in English), Motivation Letter (max. one page), Certificate of English Language Proficiency and a copy of the Learning Agreement (does not need to be signed yet). In addition, for Art & Design students: your Portfolio or a link to it.

• If you want, you can print out the completed application in PDF format. However,

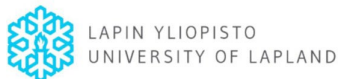

it is not necessary to do so. Even after sending the application, you can still access it on SoleMOVE but not change it.

### Let's get started!

## Login procedure

| 208m b                                    | locculic                                                                                                    |                                                                                                    |
|-------------------------------------------|----------------------------------------------------------------------------------------------------|----------------------------------------------------------------------------------------------------|
|                                           |                                                                                                    | e-mail from <b>noreply@solenovo.fi</b> , you                                                                              |
|                                           | Exchange destinations and feedback at   Exchange destinations Abroad and feedback User activation                                                                                                    | can activate your user ID by following the link in the e-mail.                                                            |
|                                           | Save password and activate account                                                                                                    | It may take a few seconds for the login page to appear, so please be patient.                                             |
|                                           | Username bbrusdoejo3258 Name Doe John New password* Re-enter new password*                                                                                                    | Activate your user ID by saving a new<br>password.<br>Please remember to <b>write down</b><br>your username and password! |
| SOLE                                      | Save password and activate account                                                                                                    |                                                                                                    |
| Exchange destinations and feedback at LAY | E<br>ixchange destinations Abroad and feedback   Support email                                                                                                    | You will receive the following<br>notification after you successfully<br>activated the account.                           |
| Login<br>University of Lapland [LAY]      | Number of Lapland SoleMove                                                                                                    | Close                                                                                                    |
| Log in<br>Please read our privacy policy. | Choose HAKA - Shibboleth and log in with your Student ID. FOR INCOMING EXCHANGE STUDENTS TO ULAPLAND FOR INCOMING EXCHANGE STUDENTS TO ULAPLAND You have to be nominated through your home university International Office to get a user-id for the application form. Agreement Course for Incoming Course for Incoming Course for Incoming Exchange Students Exchange Students Exc |                                                                                                    |

[Link to SoleMOVE: https://saas.solenovo.fi/solemove/disp/ /en/public/nop/nop/nop ]

Agreement Erasmus+ Student Charter Annex III to th

Choose

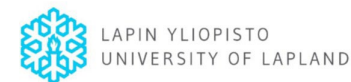

SoleMOVE

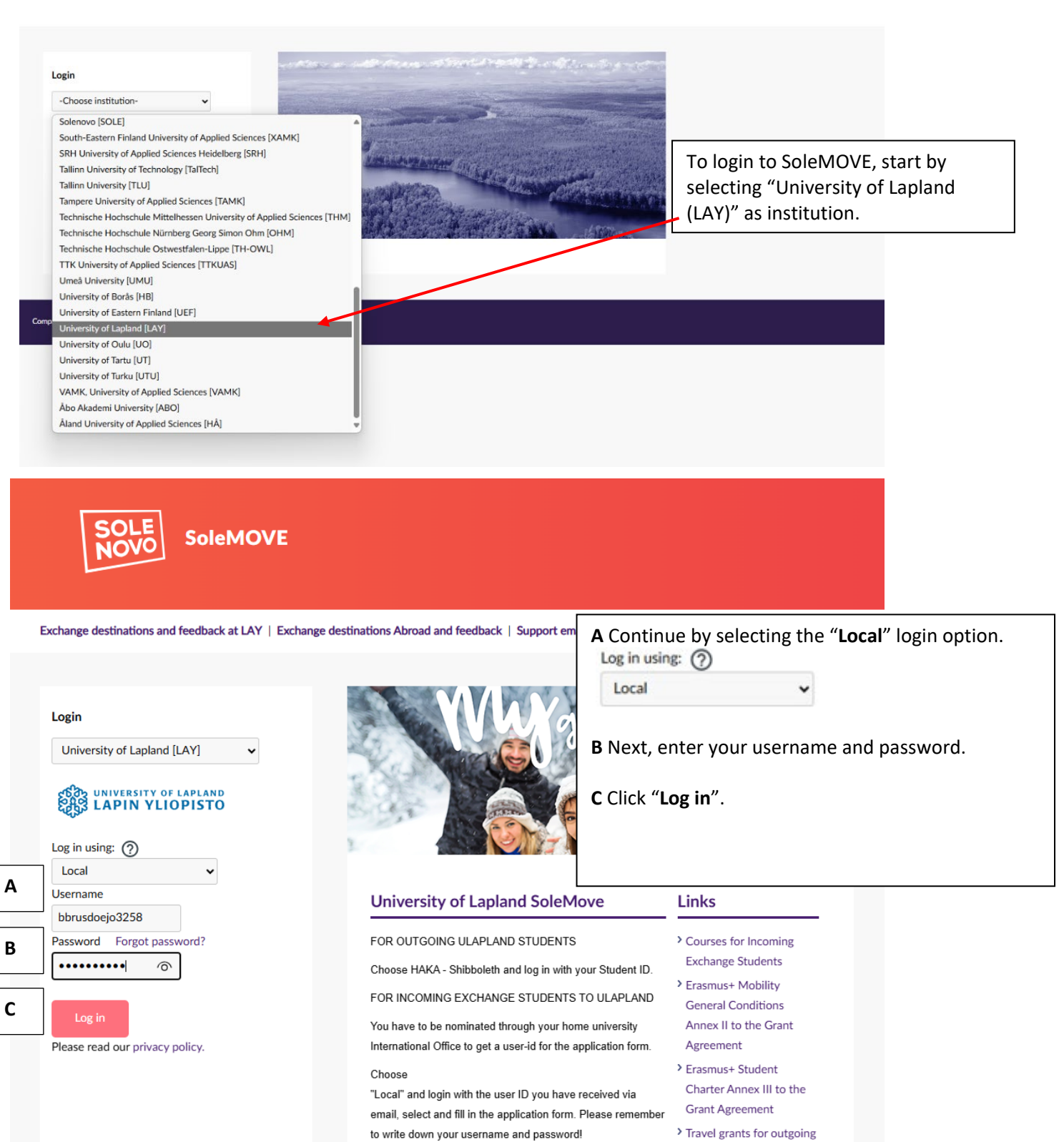

PARTNERS - NOMINATION OF STUDENTS TO ULAPLAND

- > Travel grants for outgoing
  - students
- > Traineeship abroad

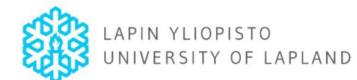

| ≡ | SOLE SOLEMOVE                                                                                                    |                                      |
|---|----------------------------------------------------------------------------------------------------|--------------------------------------|
|   | OK × Cancel                                                                                                    |                                      |
|   | By creating an exchange application in SoleMove I agree that I have read and accepted the SoleMove Privacy Policy. University of Lapland's SoleMove Privacy Policy is accessible | : in the SoleMove log-in page.       |
|   | If you do not agree to the Privacy Policy, you can not create an exchange application in SoleMove system.                                                                        |                                      |
|   | El laccept                                                                                                    | Click the "I accept" box and confirm |
|   | OK X Cancel                                                                                                    | I accept                             |
|   |                                                                                                    | with "OK".                           |
|   |                                                                                                    | ROK                                  |
|   |                                                                                                    |                                      |
|   |                                                                                                    |                                      |

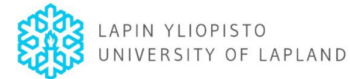

On the home page you can find the

## Making the application:

| Itions | My<br>applications  Create new appli<br>Application not read<br>Acceptance information<br>Showing 1-1/1                      | ication<br>y @ Preliminary ♂ Application<br>tion sent ⓒ Rejected ⓒ Cancel<br>< ① 〉 ≫ | sent 💮 Application received 💮 Process<br>lied 🥥 Confirmed 🕞 Report completed | ing 🕒 Sent for acco | <ul> <li>application that was created for based on the nomination of yor home university.</li> <li>Click the <b>edit icon</b> to start filling the application.</li> </ul>                                                                                                    | or you<br>our<br>ng in     |
|--------|----------------------------------------------------------------------------------------------------|--------------------------------------------------------------------------------------|------------------------------------------------------------------------------|---------------------|----------------------------------------------------------------------------------------------------|----------------------------|
|        | Status                                                                                                    | Mobility type                                                                        | Duration                                                                     |                     | Application number                                                                                                    |                            |
|        | B 🗊 🥲                                                                                                    | -                                                                                    | 19.08.2025-19.12.2025                                                        |                     | 24466541                                                                                                    | ľ                          |
|        | Showing 1-1/1 《                                                                                                    |                                                                                      |                                                                              |                     |                                                                                                    |                            |
|        | Dpen and upco periods                                                                                                    | ming application                                                                     |                                                                              |                     |                                                                                                    |                            |
|        | Application period                                                                                                    |                                                                                      |                                                                              | Mobility type       | Period is open                                                                                                    |                            |
|        |                                                                                                    |                                                                                      |                                                                              |                     |                                                                                                    |                            |
|        | Autumn 2025 and Full                                                                                                    | Year 2025-2026                                                                       |                                                                              | S - Study           | 03.03.2025-15.05.2025                                                                                                    |                            |
|        | Autumn 2025 and Full 1                                                                                                    | Year 2025-2026                                                                       |                                                                              | S - Study           | 03.03.2025-15.05.2025                                                                                                    | Save                       |
|        | Autumn 2025 and Full<br>Showing 1-1/1 «                                                                                      | Year 2025-2026                                                                       | mobility                                                                     | S - Study           | 03.03.2025-15.05.2025                                                                                                    | 52 <b>7</b> 2              |
|        | Autumn 2025 and Full 1<br>Showing 1-1/1 «<br>Application form for<br>Basic information<br>Mobility type *<br>5 - Study       | Year 2025-2026                                                                       | mobility                                                                     | S - Study           | 03.03.2025-15.05.2025                                                                                                    | swe<br>n:<br>y type.       |
|        | Autumn 2025 and Full<br>Showing 1-1/1 « Application form fo Basic information Mobility type * S - Study Application period * | Year 2025-2026                                                                       | mobility                                                                     | S - Study           | 03.03.2025-15.05.2025              • Back to list         • Back to list         • Bac | swe<br>n:<br>y type.<br>d. |

#### Good to know:

If a tab is colored orange, such as "personal data" in the picture below, this means that there is information missing.

If you save the tab with missing information, the system will color that field red.

| SOLE           |                                                  |                          |                                               |                                                                                                    |                         |                                             |
|----------------|--------------------------------------------------|--------------------------|-----------------------------------------------|----------------------------------------------------------------------------------------------------|-------------------------|---------------------------------------------|
| MOVE           |                                                  |                          |                                               |                                                                                                    |                         | Save € Save                                 |
| ☆ Home         | 03.03.2025 / 09:06:                              | 52 / Doe John            |                                               |                                                                                                    |                         | (i) Instructions                            |
| <b>.</b>       |                                                  |                          |                                               |                                                                                                    |                         |                                             |
| E Applications |                                                  |                          |                                               |                                                                                                    |                         |                                             |
| Applications   | Application                                      | n form for incoming stud | dent mobility                                 |                                                                                                    |                         |                                             |
| Applications   | Application<br>Application numl<br>24466541      | n form for incoming stuc | dent mobility<br>Mobility type<br>S - Study @ | Application period<br>Autumn 2025 and Full Year 2025-2026<br>03.03.2025 00:00 - 15.05.2025 23:59 (Time | zone Europe/Helsinki) 🕑 | Application status<br>Application not ready |
| Applications   | Application<br>Application numl<br>24466541<br>8 | n form for incoming stuc | dent mobility<br>Mobility type<br>S - Study @ | Application period<br>Autumn 2025 and Full Year 2025-2026<br>03.03.2025 00:00 - 15.05.2025 23:59 (Time | zone Europe/Helsinki) & | Application status<br>Application not ready |

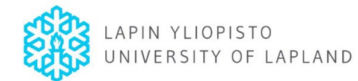

## Personal Data

|                                                              |                          | <b>e</b>                                   |
|--------------------------------------------------------------|--------------------------|--------------------------------------------|
|                                                              |                          | ⊕ Back to list     ☐ Save                  |
|                                                              |                          |                                            |
|                                                              |                          |                                            |
| Personal data Home institution information Study information | Current studies Enclo    | Sures Check the pre-filled information for |
| <sup>0</sup> Personal data                                   |                          | errors                                     |
| Eamily name *                                                | Given name *             | and enter the required information         |
| Doe                                                          | John                     | in the boxes.                              |
| Date of birth *                                              |                          |                                            |
| 02.02.2002                                                   |                          | Once you filled in all the                 |
| Gender *                                                     |                          | information, click <b>save</b> .           |
| Male Female Nonbinary Prefer not to say                      |                          |                                            |
| Citizenship *                                                | If other, please specify | • Save                                     |
| Belgium                                                      | /                        |                                            |
| Native language *                                            | If other, please specify |                                            |
| Dutch                                                        | /                        |                                            |
| Email *                                                      | Phone number *           |                                            |
| incoming@ulapland.fi                                         | +                        |                                            |
| Address *                                                    | Postal code *            |                                            |
| TheMiddleOf                                                  | 0000                     |                                            |
| City *                                                       | Country *                |                                            |
| Nowhere                                                      | Belgium                  |                                            |
|                                                              |                          |                                            |
|                                                              |                          |                                            |
| 🖽 Contact person in case of emergency                        |                          |                                            |
| Family name *                                                | Given name *             |                                            |
| Doe                                                          | Jane                     |                                            |
| Select language of communication *                           | Phone number *           |                                            |
| English                                                      | +000 000 000             |                                            |
| Email                                                        |                          |                                            |
| incoming@ulapland.fi                                         |                          |                                            |
| City *                                                       | Country *                |                                            |
| Brussels                                                     | Belgium                  |                                            |
|                                                              |                          |                                            |
| Additional Information                                       |                          |                                            |
| Anything else we should know?                                |                          |                                            |
|                                                              |                          |                                            |
|                                                              |                          |                                            |
|                                                              |                          |                                            |
|                                                              | h                        |                                            |
| 07                                                           | 1000                     |                                            |
|                                                              |                          |                                            |
|                                                              |                          |                                            |

Save

θ

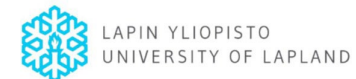

Home institution information.

|                                                                                                    |                                                                                                    |                                                                                               |                         |                                                                               | 🕞 Back to list                                                                                                    | 🔁 Save                                                                                                    |
|----------------------------------------------------------------------------------------------------|----------------------------------------------------------------------------------------------------|-----------------------------------------------------------------------------------------------|-------------------------|-------------------------------------------------------------------------------|----------------------------------------------------------------------------------------------------|----------------------------------------------------------------------------------------------------|
|                                                                                                    | Application number                                                                                                    | Applicant                                                                                     | Mobility type           | Application payind                                                            | Applica                                                                                                    | ion status                                                                                                    |
|                                                                                                    | 24466541                                                                                                    | Doe, John                                                                                     | S - Study 🖉             | Autumn 2025 and Full Year 2025-2026<br>03.03.2025 00:00 - 15.05.2025 23:59 (1 | Applicat<br>Applicat<br>ime zone Europe/Helsinki) 🖉                                                                                                    | on not ready                                                                                                    |
|                                                                                                    |                                                                                                    |                                                                                               |                         |                                                                               |                                                                                                    |                                                                                                    |
|                                                                                                    | Personal data                                                                                                    | Home institution inforn                                                                       | nation Study informatio | n Current studies                                                             | Enclosures Check and send                                                                                                    | application                                                                                                    |
|                                                                                                    | 💼 Home institution                                                                                                    | ninformation                                                                                  |                         |                                                                               | Next, complet                                                                                                    | e the informatio                                                                                                    |
|                                                                                                    | B BRUSSEL01 VRIE UNIVER                                                                                                    | SITEIT BRUSSEL                                                                                |                         |                                                                               | about your <b>ex</b>                                                                                                    | hange coordina                                                                                                    |
|                                                                                                    | Addrass                                                                                                    |                                                                                               |                         | Postal code                                                                   | your home un                                                                                                    | ivorsity                                                                                                    |
|                                                                                                    | Pleinlaan 2                                                                                                    |                                                                                               |                         | BRUSSELS                                                                      | your nome un                                                                                                    | iversity.                                                                                                    |
|                                                                                                    | Country                                                                                                    |                                                                                               |                         |                                                                               |                                                                                                    |                                                                                                    |
|                                                                                                    | Belgium                                                                                                    |                                                                                               |                         |                                                                               | Click save.                                                                                                    |                                                                                                    |
|                                                                                                    |                                                                                                    |                                                                                               |                         |                                                                               | Save                                                                                                    |                                                                                                    |
|                                                                                                    | EXCHANGE COORDINATOR                                                                                                    |                                                                                               |                         |                                                                               |                                                                                                    |                                                                                                    |
|                                                                                                    | Family name *                                                                                                    |                                                                                               |                         | Given name *                                                                  |                                                                                                    |                                                                                                    |
|                                                                                                    | Joe                                                                                                    |                                                                                               |                         | Doe                                                                           |                                                                                                    |                                                                                                    |
|                                                                                                    | Email *                                                                                                    |                                                                                               |                         |                                                                               |                                                                                                    |                                                                                                    |
|                                                                                                    | emailfromyourcoordinator                                                                                                    | @institution.be                                                                               |                         |                                                                               |                                                                                                    |                                                                                                    |
|                                                                                                    |                                                                                                    |                                                                                               |                         |                                                                               |                                                                                                    |                                                                                                    |
| Study                                                                                                    | Information (at ULa                                                                                                    | pland).                                                                                       |                         |                                                                               | ⓒ Back to list 🕑 Sa                                                                                                    | ve                                                                                                    |
| Study I                                                                                                    | Information (at ULa<br>ata Home institution inform<br>ormation<br>n *                                                                                                    | pland).                                                                                       | formation C             | urrent studies Er                                                             | Back to list estimates     Sack to list estimates     Under the stuask you about     ULapland.                                                                                                    | we<br>Idy information<br>t the studies at                                                                                    |
| Study I<br>A<br>Personal da<br>Exchange program<br>Erasmus+                                                                                                    | Information (at ULa<br>ata Home institution information<br>n *                                                                                                    | pland).                                                                                       | a)<br>formation (       | A<br>urrent studies Er                                                        | Back to list  Sack to list  Sack to lis | ndy information<br>t the studies at                                                                                          |
| Study I<br>A<br>Personal da<br>Cash Study infor<br>Exchange program<br>Erasmus+<br>Duration of your e                                                                                                    | Information (at ULa<br>ata Home institution inform<br>formation<br>n *                                                                                                    | pland).                                                                                       | formation C             | urrent studies Er                                                             | Back to list  Sack to list  Sack to list  Sack to list  Cosures     Under the stuask you about ULapland.     A Choose the                                                                                                    | idy information<br>t the studies at<br>correct <b>exchan</b>                                                                 |
| Study I<br>Personal da<br>Constraints<br>Constraints<br>Constrain | Information (at ULa<br>ata Home institution inform<br>formation<br>n *<br>exchange *                                                                                                    | pland).                                                                                       | formation c             | urrent studies Er                                                             | Back to list      Back to list      Under the stuask you about      ULapland.     A Choose the      duration from                                                                                                    | ndy information<br>t the studies at<br>correct <b>exchan</b><br>n the list.                                                  |
| Study I<br>Personal da<br>Caracterization<br>Exchange program<br>Erasmus+<br>Duration of your of<br>lype to search<br>2025 Autumn Semi                                                                                                    | Information (at ULa<br>ata Home institution infor<br>ormation<br>n *<br>exchange *                                                                                                    | pland). mation Study in                                                                       | formation c             | urrent studies Er                                                             | Back to list C set<br>Under the stu<br>ask you abou<br>ULapland.<br>A Choose the<br>duration from                                                                                                    | ndy information<br>t the studies at<br>correct <b>exchan</b><br>n the list.                                                  |
| Study I<br>Personal da                                                                                                    | Information (at ULa<br>ata Home institution infor<br>ormation<br>n *<br>exchange *<br>ester (teaching period: 19.08.2025 to 19.12.20<br>demic Year (teaching period: 19.08.2025 to 19.12.20                                                                        | pland). mation Study in 255, 19.08.2025 - 19.12.2025 205.2026), 19.08.2025 - 29.05.2          | formation c             | urrent studies Er                                                             | Back to list C set<br>Under the stu<br>ask you abou<br>ULapland.<br>A Choose the<br>duration from<br>B Next, choose                                                                                                    | ndy information<br>t the studies at<br>correct <b>exchan</b><br>n the list.<br>se <b>the faculty ar</b>                      |
| Study I     Personal da     Exchange program     Erasmus+     Duration of your e     Type to search     2025 Autumn Sem     2025 Autumn Sem     Cother, please speci                                                                                                    | Information (at ULa<br>ata Home institution infor<br>ormation<br>n *<br>exchange *<br>ester (teaching period: 19.08.2025 to 19.12.20<br>demic Year (teaching period: 19.08.2025 to 19.12.20<br>ify                                                                 | pland).<br>mation Study in<br>255, 19.08.2025 - 19.12.2025<br>205.2026), 19.08.2025 - 29.05.2 | formation c             | e End date                                                                    | Back to list C set<br>Under the stu<br>ask you abou<br>ULapland.<br>A Choose the<br>duration from<br>B Next, choose<br>subject area                                                                                                    | ady information<br>t the studies at<br>correct <b>exchan</b><br>n the list.<br>Se <b>the faculty ar</b>                      |
| Study I<br>Personal de<br>Caracita Study info<br>Exchange program<br>Erasmus+<br>Duration of your e<br>Type to search<br>2025-2026 Full Ace<br>Other, please speci                                                                                                    | Information (at ULa<br>ata Home institution infor<br>ormation<br>n *<br>exchange *<br>ester (teaching period: 19.08.2025 to 19.12.20<br>demic Year (teaching period: 19.08.2025 to 25<br>ify                                                                       | pland).                                                                                       | formation C             | urrent studies Er                                                             | Back to list estimates     Cosures     Under the stuask you about ULapland.     A Choose the duration from     B Next, choose subject area                                                                                                    | ady information<br>t the studies at<br>correct <b>exchan</b><br>n the list.<br>Se <b>the faculty ar</b><br>you apply for fro |
| Study I<br>Personal da<br>Exchange program<br>Erasmus+<br>Duration of your of<br>Yype to search<br>2025-2026 Fuil Ace<br>Other, please speci<br>YOU ARE APPLYIP                                                                                                    | Information (at ULa<br>ata Home institution inform<br>ormation<br>n *<br>exchange *<br>ester (teaching period: 19.08.2025 to 19.12.20<br>demic Year (teaching period: 19.08.2025 to 25<br>ify<br>NG TO                                                             | pland).                                                                                       | formation C             | urrent studies Er                                                             | Back to list estimates of the second second se | ady information<br>t the studies at<br>correct <b>exchan</b><br>n the list.<br>Se <b>the faculty ar</b><br>you apply for fro |
| Study I<br>Personal da<br>Exchange program<br>Erasmus+<br>Duration of your e<br>Type to search<br>2025-2026 Full Ace<br>Other, please speci<br>YOU ARE APPLYIP<br>Faculty                                                                                                    | Information (at ULa<br>ata Home institution inform<br>ormation<br>n*<br>exchange *<br>exter (teaching period: 19.08.2025 to 19.12.20<br>demic Year (teaching period: 19.08.2025 to 25<br>fy<br>NGTO                                                                | pland).                                                                                       | formation C             | urrent studies Er<br>End date End date End date tudy field                    | Back to list estimates as a second second seco | ady information<br>t the studies at<br>correct <b>exchan</b><br>n the list.<br>Se <b>the faculty ar</b><br>you apply for fro |
| Study I<br>Personal da                                                                                                    | Information (at ULa ata Home institution infor ormation n* exchange * ester (teaching period: 19.08.2025 to 19.12.20 demic Year (teaching period: 19.08.2025 to 25 ify NG TO Faculty of Law                                                                        | pland).                                                                                       | formation C             | urrent studies Er                                                             | Back to list                                                                                                    | ady information<br>t the studies at<br>correct <b>exchan</b><br>n the list.<br>se <b>the faculty ar</b><br>you apply for fro |
| Study I<br>Personal da                                                                                                    | Information (at ULa<br>ata Home institution infor<br>ormation<br>n *<br>exchange *<br>ester (teaching period: 19.08.2025 to 19.12.20<br>demic Year (teaching period: 19.08.2025 to 25<br>ify<br>NG TO                                                              | pland).                                                                                       | formation C             | urrent studies Er                                                             | Back to list      Back to list      Under the stuask you about ULapland.     A Choose the duration from B Next, choose subject area list.     Click Save.                                                                                                    | ady information<br>t the studies at<br>correct <b>exchan</b><br>n the list.<br>Se <b>the faculty ar</b><br>you apply for fro |
| Study I<br>Personal da                                                                                                    | Information (at ULa<br>ata Home institution inform<br>ormation<br>n *<br>exchange *<br>ester (teaching period: 19.08.2025 to 19.12.20<br>demic Year (teaching period: 19.08.2025 to 25<br>ify<br>NG TO<br>Faculty of Law<br>*                                      | pland).                                                                                       | formation C             | urrent studies Er                                                             | Back to list      Back to list     Under the stuask you about ULapland.     A Choose the duration from     B Next, choose subject area list.     Click Save.     Save                                                                                                    | ady information<br>t the studies at<br>correct <b>exchan</b><br>n the list.<br>Se <b>the faculty ar</b><br>you apply for fro |
| Study I<br>Personal da<br>Personal da<br>Study info<br>Exchange program<br>Erasmus+<br>Duration of your e<br>Iype to search<br>2025 Autumn Sem<br>2025-2026 Full Aca<br>Other, please speci<br>YOU ARE APPLYIP<br>Faculty<br>SF ROVANIEO1 F<br>EU subject area a<br>0421 - Law                                                                                                    | Information (at ULa<br>ata Home institution inform<br>ormation<br>n *<br>exchange *<br>ester (teaching period: 19.08.2025 to 19.12.20<br>demic Year (teaching period: 19.08.2025 to 25<br>ify<br>NG TO<br>Faculty of Law<br>*                                      | pland).                                                                                       | formation C             | urrent studies Er                                                             | Back to list                                                                                                    | ady information<br>t the studies at<br>correct <b>exchan</b><br>n the list.<br>Se <b>the faculty ar</b><br>you apply for fro |
| Study I<br>Personal de<br>Personal de<br>Study info<br>Exchange program<br>Erasmus+<br>Duration of your of<br>Ivpe to search<br>2025-2026 Full Ace<br>Other, please speci<br>YOU ARE APPLYIP<br>Faculty<br>SF ROVANIEO1 F<br>EU subject area a<br>0421 - Law<br>For Art & Design:                                                                                                    | Information (at ULa<br>ata Home institution inform<br>ormation<br>n *<br>exchange *<br>ester (teaching period: 19.08.2025 to 19.12.20<br>demic Year (teaching period: 19.08.2025 to 25<br>ify<br>NG TO<br>Faculty of Law<br>*<br>Which study module you are choose | pland).                                                                                       | formation C             | urrent studies Er                                                             | Back to list                                                                                                    | idy information<br>t the studies at<br>correct <b>exchan</b><br>n the list.<br>Se <b>the faculty ar</b><br>you apply for fro |

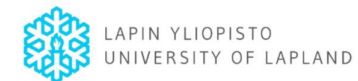

# Current study information.

|                                                                                                    | Under current studies, we ask about the studies at your home university.                                                             |
|----------------------------------------------------------------------------------------------------|----------------------------------------------------------------------------------------------------|
| O3.03.2025 / 09:17:45 / Doe John  Application form for incoming student mobility                                                                                                    | A Enter the level of your current<br>studies. (You must have completed<br>a Bachelor's degree before choosing<br>a Master's degree). |
| Application number     Applicant     Mobility type     Application period       24466541     Doe. John     S - Study @     Autumn 2025 and Full Year 2025-2026       03.03.2025 00:00 - 15.05.2025 23:59 (Time zone Europe/Hels | <b>B</b> Enter the field of studies/your major subject.                                                                              |
| Personal data Home Institution Information Study Information Current studies Enclosur                                                                                                    | <b>C</b> Provide the years of study prior to the exchange.                                                                           |
| A     1 - Bachelor     B     Teacher Training       Number of higher education years completed prior to your exchange in total *     2     Language of instruction at home institution (if not me Dutch                         | <b>D</b> Indicate the language of your studies.                                                                                      |
| All Language knowledge                                                                                                    | Click save.                                                                                                    |
|                                                                                                    | G B Save                                                                                                    |

| SOLE<br>MOVE | Comparison of the state of the state of |  |
|--------------|----------------------------------------------------------------------------------------------------|--|
| Applications | Application form for incoming student mobility  Application Add language  Add language  Add language  Add language                                                                                                    |  |
|              | Per Language *   Dutch Native   Click save. Both in the specific field as in the entire tab. Click save. Both in the specific field as in the entire tab.                                                                                                    |  |
|              | Si Language knowledge                                                                                                    |  |

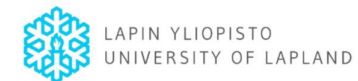

# Adding enclosures.

|                                                                                                    | ⊕ Back to list 🕄 Save                                                      |
|----------------------------------------------------------------------------------------------------|----------------------------------------------------------------------------|
| Additional information         I used the PDF of OLA in my application.                                                                                                    | Upload the required enclosures from your device.                           |
|                                                                                                    | Make sure to name them well in advance.                                    |
| Download all                                                                                                    | Select "Choose File" and open the correct file on your device. Do so for   |
| Motivation Letter for incoming mobility *<br>Short letter of max A4. Please describe your study choices. Why is it beneficial for your future?<br>Enlosure test.docx 03.03.2025 09:36 Doe John (※                                                       | each enclosure.                                                            |
| Transcript of Records incoming mobility *<br>English version of your academic records.                                                                                                    | Save                                                                       |
| Enlosure test.docx 03.03.2025 09:36 Doe John (x) Learning Agreement - Before Mobility - Incoming mobility * Your proposed study plan for the exchange period. PDF copy of your OLA. No signatures needed at this stage. Minimum of 25 ECTS per semester | Note: You can delete files by clicking the X next to the file information. |
| Enlosure test.docx 03.03.2025 09:36 Doe John (8) Certificate of English Language Proficiency *                                                                                                    |                                                                            |

Students must have sufficient knowledge of English, both oral and written, for academic studies. Required level: CEFR B2 / IELTS 6 / TOEFL iBT 87 or equivalent. Students must prove their English skills (e.g. with a transcript of records, letter from the home university or official language test).

Enlosure test.docx 03.03.2025 09:36 Doe John 🛞

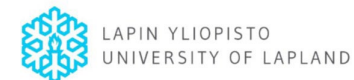

## Sending the application.

| SOLE         |                                                                                                    | 🖉 Data saved. 🗙                                                                                                    |
|--------------|----------------------------------------------------------------------------------------------------|----------------------------------------------------------------------------------------------------|
| MOVE         |                                                                                                    | ⊕ Back to list                                                                                                    |
| 斺 Home       | Ø 03.03.2025 / 09:39:11 / Doe John                                                                                                    | () Instructions 🕞 PDF                                                                                                    |
| Applications |                                                                                                    |                                                                                                    |
|              | Application form for incoming student mobility                                                                                         |                                                                                                    |
|              | Application number         Applicant         Mobility type           24466541         Doe, John         S - Study @                    | Application period         Application status           Autumn 2025 and Full Year 2025-2026         Application not ready           03.03.2025 00:00 - 15.05.2025 23:59 (Time zone Europe/Helsinki)         (2) |
|              | B     Personal data Home institution information Study information                                                                     | n Current studies Enclosures Check and send application                                                                                                    |
|              | Check and send application  Personal data OK  Home institution information OK  Study information OK  Current studies OK  Enclosures OK | Before sending your application, the<br>system will ask you to <b>check all</b><br><b>information again</b> . <u>Please do so very</u><br><u>carefully!</u>                                                     |
|              | Changes<br>Type Info                                                                                                    | Last changed by                                                                                                    |
|              | Attachment Enlosure test.docx                                                                                                    | If there is missing information in one of                                                                                                    |
|              | Attachment Enlosure test.docx                                                                                                    | the tabs, the tab will be orange and                                                                                                    |
|              | Personal data Home institution information                                                                                             | there will be an "incomplete" status in the final tab.                                                                                                    |
|              | Personal data                                                                                                    | If all information is complete "OK" will appear.                                                                                                    |
|              | Home institution information OK<br>Study information OK<br>Current studies OK<br>Enclosures OK                                         | To finalize the application, click <b>Send</b> .                                                                                                    |

## Keep in mind:

- You can't send your application until you have completed all sections of the application and attached the required enclosures.
- > The University of Lapland will not be able to see your application until you have sent it.
- Note that even if your application contains small mistakes, we won't reject it instantly. We will ask for clarifications if needed.

А

> Please note that you cannot make changes to the application after it has been status

| Congratulations! You have now successfully sent your application.              |
|--------------------------------------------------------------------------------|
| On the home page, the following status will be shown next to your application. |

If we have comments or questions, we will contact you through the messaging tool in SoleMOVE.

Read below how to send a message.

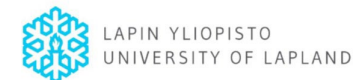

### Sending a message.

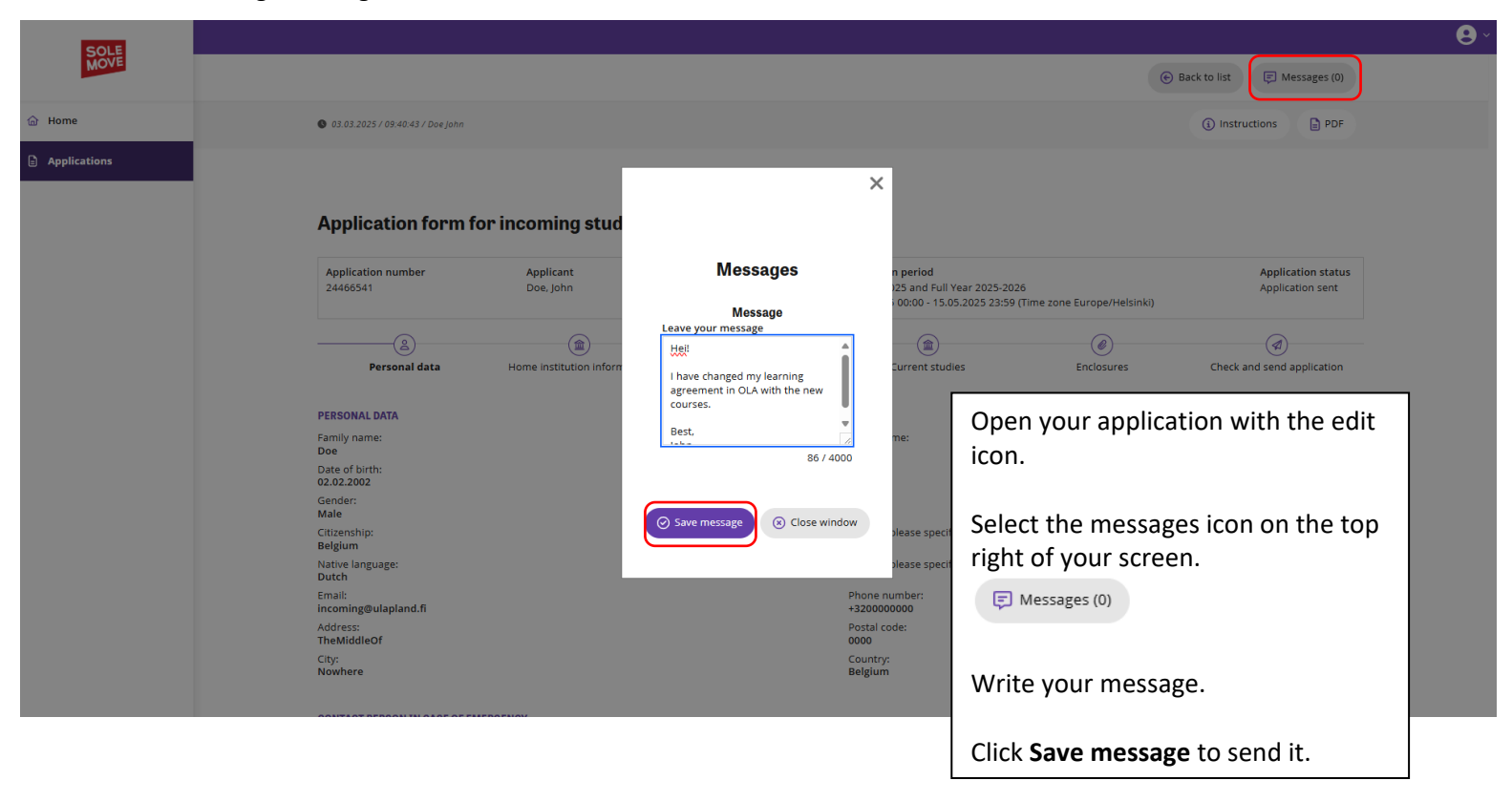